## Istruzioni per la registrazione su NILDE (Network Inter – Library Document Exchange)

NILDE è una piattaforma di per il servizio Document Delivery che permette alle biblioteche di richiedere e di fornire documenti in maniera reciproca е fornisce а ciascun utente uno strumento utile per il reperimento di documenti.

Si forniscono di seguito le istruzioni per la registrazione e per l'accesso.

1. Dalla home page del Sistema Bibliotecario di Ateneo (SBA):

http://biblioteche.unige.it

In primo piano: Ink al servizio NILDE Utenti con tutte le informazioni

oppure collegarsi direttamente all'indirizzo: https://nilde.bo.cnr.it:

| NILDI<br>Vuoi conoscere meglio                                                                                                    | E Work<br>NILDE? Leggi di più                                                                                                    |
|----------------------------------------------------------------------------------------------------|----------------------------------------------------------------------------------------------------|
| Login tradizionale         Sia gli utenti che i bibliotecari possono inserire qui le proprie credenziali NILDE per accedere al servizio             Utente | Login Istituzionale<br>Questa modalità di accesso è riservata esclusivamente agli utenti delle istituzioni<br>aderenti alla Federazione IDEM. Leggi di plù |
| Password     Accedi                                                                                                    |                                                                                                    |
| 9, Non ricordo i miei dati di accesso!                                                                                                    |                                                                                                    |
| Non hai un Account?<br>Sia gli utenti che le biblioteche devono registrarsi per poter fare Login.                                                          |                                                                                                    |
| Sei un/a bibliotecario/a?<br>Vuoi entrare anche tu nella community di NILDE?                                                                               | Sei un utente?<br>Conosci già la biblioteca alla quale iscriverti?                                                                                         |
| m Registra la tua biblioteca a NILDE                                                                                                    | 🛔 Registrati al servizio NILDE della tua biblioteca                                                                                                    |
| Prima di Iniziare a usare NILDE, leggi il manuale d'uso                                                                                                    | Altrimenti cerca la tua biblioteca tra tutte le biblioteche NILDE                                                                                          |

2. Click su: "Registrati al servizio NILDE della tua biblioteca":

| it. | Network Inter-Library Document Exchange                |
|-----|--------------------------------------------------------|
|     | <b>↑</b> ► Registrazione ► Utente                      |
|     | Registrazione utente                                   |
|     | Sei in possesso di un account istituzionale IDEM-GARR? |

- 3. Scegliere SI
- 4. Selezionare dal menu a tendina la propria istituzione: Università di Genova

| 15 M L                                                                                                    | GARR                                |
|----------------------------------------------------------------------------------------------------|-------------------------------------|
| Manufactura III                                                                                                    |                                     |
|                                                                                                    |                                     |
| Weder to us against the                                                                                                    |                                     |
| Mindred to one anguarizationer<br>for your annulate de torne <b>Min Heard angula</b> s d<br>admittée antil "regolimation con la public d <b>Mi</b> n                            | a Mille Rose (Mil Balagne, or Toron |
| Mindref In our angation from<br>for your service do increa <b>400</b> Mindref angate &<br>advances and the particulate sort's sole if affine<br>$\frac{1}{2}$ frances if increa | and the Difference law              |

5. Click sul pulsante: "Seleziona". Si apre la schermata di login tramite credenziali UniGEPASS:

| DEGLI STUD<br>DI GENOVA                                                          | Accesso UniGeF                                                                                                    | PASS SSO         |
|----------------------------------------------------------------------------------|----------------------------------------------------------------------------------------------------|------------------|
| Email o nome utente<br>Password                                                  | Accedi                                                                                                    |                  |
| Stai per accedere ad u<br>Nilde Utenti erorato d                                 | n <u>servizio federato con IDEM</u> :<br>la Biblio Anas CNR Bologna dettagli                                                   |                  |
| Questo servizio federa<br>richiedere ulteriori live<br>Serve aiuto? I Password d | to <b>non</b> è erogato dall'Università di Ge<br>Ili di autorizzazione.<br><u>menticata</u> '   Supporto tecnico: <u>(SITA</u> | enova e potrebbe |

6. Dopo aver inserito le proprie credenziali UniGEPASS si apre questa schermata:

| Se è la prima volta che ti registri a NLDE clicca su "Registrazione" Registrazione Se in passato sei stato già registrato a NLDE inserisci le tue vecchie credenziali nei box sottostanti e clicca su "Migrazione Account" Username Password Inseris il codio che vedi ga soto Disconse Egenere Mgrazone account |         |
|----------------------------------------------------------------------------------------------------|---------|
| Manuarie d'uno   NIL.DE Monte   Rimeure ecologorizioni   Contatti   Licenze   Avvertenze legali<br>1 80 1 =                                                                                                    | dw<br>F |

7. Cliccando sul pulsante "Registrazione" si apre la schermata con la lista delle biblioteche: selezionare la propria biblioteca di riferimento e cliccare su: "Prosegui"

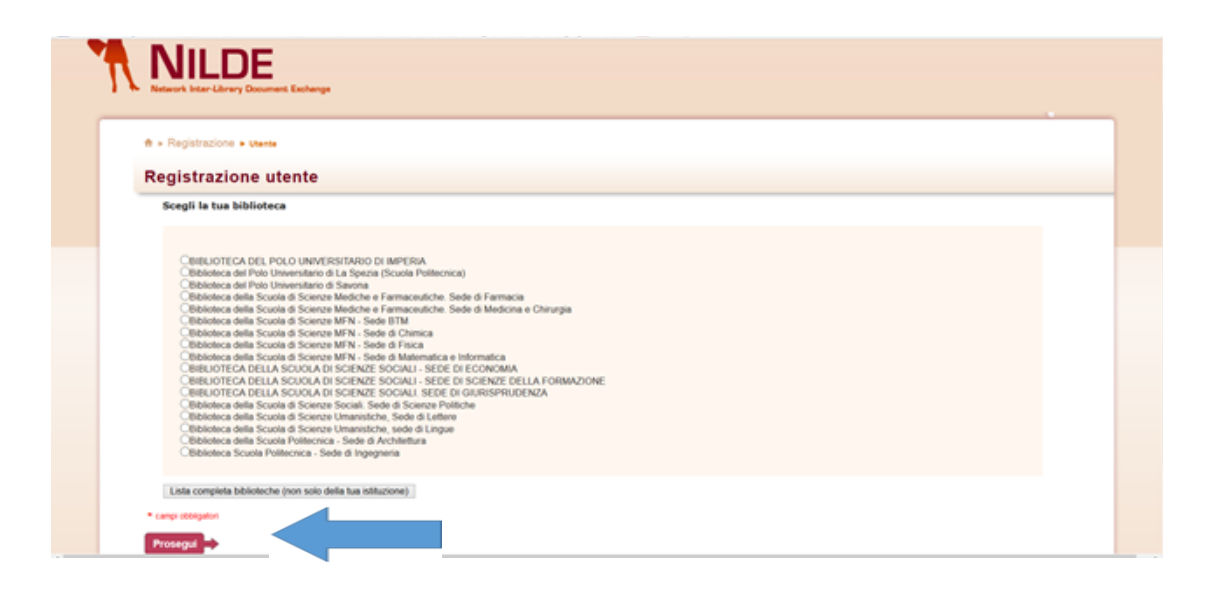

8. Completare il modulo che compare nella schermata seguente facendo attenzione a fornire i contatti corretti e utilizzati con frequenza: l'indirizzo mail indicato sarà infatti quello usato dalla biblioteca per ogni comunicazione relativa alle richieste quindi all'avviso della disponibilità del materiale

| ira Aznanssa Filoininina Saduallou Sunneuri Minro                                         |                                              |                |
|-------------------------------------------------------------------------------------------|----------------------------------------------|----------------|
| Network Inter-Library Document Exc                                                        |                                              |                |
| ttps://nilde.bo. <b>cnr.it</b> /register_ute.php#top                                      | ☆ ▼ C Google                                 | <u>_</u> + • 1 |
| ♠ ► Registrazione ► Utente                                                                | 0-4                                          | 2-3-0          |
|                                                                                           |                                              |                |
| Registrazione utente                                                                      | Username: Mario Bianchi<br>Password: ••••••  |                |
|                                                                                           | Biblioteca: Biblioteca della Scuola di Scien | ize Mediche e  |
| Completa la registrazione con i tugi dati                                                 | Farmaceutiche. Sede di Medicina e Chir       | urgia          |
|                                                                                           |                                              |                |
| Nome: *                                                                                   |                                              |                |
| Cognome: *                                                                                |                                              |                |
| Indirizzo e-mail: *                                                                       |                                              |                |
| Telefono principale:                                                                      |                                              |                |
|                                                                                           |                                              |                |
|                                                                                           |                                              |                |
| Fax:                                                                                      |                                              |                |
| Qualifica: -                                                                              | *                                            |                |
| Dipartimento / Istituto: Senza dipartimento 🛛 💌 *                                         |                                              |                |
| Matricola / Tessera:                                                                      |                                              |                |
|                                                                                           |                                              |                |
| Referente:                                                                                |                                              |                |
| Lingua preferita: 📊 🔽                                                                     |                                              |                |
| Lingua madre: it 💌                                                                        |                                              |                |
| Skype:                                                                                    |                                              |                |
|                                                                                           |                                              |                |
| Inviando la richiesta di registrazione si accettano le condizioni indicate nelle Avverter | ze legali                                    |                |
| * campi obbligatori                                                                       |                                              |                |
|                                                                                           |                                              |                |
| Indietro                                                                                  | Prosegui                                     |                |
|                                                                                           |                                              |                |
|                                                                                           |                                              |                |

| 9. | Comparirà | la    | schermata | che | inforr | na     | che   | la   | registrazione  | è | stata | completata. |
|----|-----------|-------|-----------|-----|--------|--------|-------|------|----------------|---|-------|-------------|
| А  | questo    | punto | attendere | che | la     | Biblic | oteca | abil | iti l'account. |   |       |             |

♠ ► Registrazione ► Utente

## **Registrazione utente**

## Registrazione completata, il tuo account è stato creato

È necessario attendere che la biblioteca scelta abiliti il vostro account. Riceverete una mail di conferma dell'avvenuta abilitazione al servizio **NILDE**.

|   | Username: Mario Bianchi                                                                              |
|---|----------------------------------------------------------------------------------------------------|
|   | Password:                                                                                            |
|   | Nome: Mario                                                                                          |
|   | Cognome: Bianchi                                                                                     |
|   | Qualifica:                                                                                           |
|   | Lingua preferita: it                                                                                 |
|   | Lingua madre: it                                                                                     |
|   | Biblioteca: Biblioteca della Scuola di Scienze Mediche e Farmaceutiche. Sede di Medicina e Chirurgia |
|   | ≝                                                                                                    |
|   | c                                                                                                    |
|   |                                                                                                    |
| < | Torna alla Home-page > Stampa                                                                        |

10. Dopo che la biblioteca ha abilitato l'account è **possibile procedere alle richieste**. In questo caso accedere dalla home page di NILDE con Login istituzionale, inserendo le credenziali UniGEPASS

| Vuoi conoscere meglio                                                                                                    | E World<br>NILDE? Leggi di più                                                                                                    |
|----------------------------------------------------------------------------------------------------|----------------------------------------------------------------------------------------------------|
| Login tradizionale<br>Sia gli utenti che i bibliotecari possono inserire qui le proprie credenziali NILDE per<br>accedere al servizio | Login Istituzionale<br>Questa modalità di accesso è riservata esclusivamente agli utenti delle istituzioni<br>aderenti alla Federazione IDEM. Leggi di più |
| Ltente                                                                                                    |                                                                                                    |
| A Password                                                                                                    |                                                                                                    |
| Accedi                                                                                                    | Accedi                                                                                                    |
| Q <sub>1</sub> Non ricordo i miel dati di accesso!                                                                                    |                                                                                                    |
| Non hai un Account?<br>Sia gli utenti che le biblioteche devono registrarsi per poter fare Login.                                     |                                                                                                    |
| Sei un/a bibliotecario/a?<br>Vuoi entrare anche tu nella community di NILDE?                                                          | Sei un utente?<br>Conosci gia la biblioteca alla quale iscriverti?                                                                                         |
| n Registra la tua biblioteca a NILDE                                                                                                  | Registrati al servizio NILDE della tua biblioteca                                                                                                    |
| Prima di iniziare a usare NLDE, leggi il manuale d'uso                                                                                | Altrimenti cerca la tua biblioteca tra tutte le biblioteche NILDE                                                                                          |

10. Si aprirà la seguente schermata: click su "Inserisci nuovo riferimento"

| ÷.  | NILDE<br>Network Inter-Library Document: Exchange                                                                                           | $\langle \rangle$ | X  |                    | Hor                          | me   My    |              | E World   C | he cos'é      | è   Chi si  | Archivio<br>amo   Lice | nze   |
|-----|----------------------------------------------------------------------------------------------------|-------------------|----|--------------------|------------------------------|------------|--------------|-------------|---------------|-------------|------------------------|-------|
| IV. | Benvenuto Mario Bianchi                                                                                                    |                   |    |                    |                              |            |              |             |               |             | Esc                    | D     |
|     | Nessun riferimento selezionato > Inserisci un nuovo riferimento                                                                             |                   | +3 | Inserisci<br>nuovo | Elimin:<br>selezio           | na<br>one  |              |             |               | Applica     | <b>∨</b><br>Rimuovi    | 0     |
|     | Riferimenti totali:0<br>Richieste totali: 0<br>In Attesa: 0 (di cui 0 in attesa di accettazione costo Fuori NILDE)<br>Evase: 0<br>Invase: 0 |                   |    |                    | suanzza <mark>i utt</mark> i | n <u>∨</u> | Oops! Nessun | riferimento | ▼Titolo Rivis | sta/Libro 🔻 | Autore Anno            | ▼00 ► |
|     | печазе. о                                                                                                    |                   |    |                    |                              |            |              |             |               |             |                        |       |
|     |                                                                                                    |                   |    |                    |                              |            |              |             |               |             |                        |       |

11. Selezionare la tipologia di pubblicazione da richiedere: articolo di rivista o capitolo di libro:

| -  | NILDE<br>Network Inter-Library Document Exchange | Home |
|----|--------------------------------------------------|------|
| 11 | Benvenuto Mario Bianchi                          |      |
|    |                                                  |      |
|    |                                                  |      |
|    |                                                  |      |
|    | Selezionare il tipo di documento:<br>> Articolo  |      |
|    | > Parte di libro                                 |      |
|    |                                                  |      |
|    |                                                  |      |

12. Inserire i dati precisi della pubblicazione da richiedere per agevolare la richiesta e favorire l'arrivo del materiale corretto.

## ATTENZIONE!!!

E' possibile (e consigliabile!) inoltrare la richiesta direttamente da Publiced

partendo dal link che si trova sulla home page della BSSMF:

https://www.ncbi.nlm.nih.gov/pubmed?otool=itnilde&holding=iitustgelib

In questo modo la richiesta viene inserita automaticamente in tutte le sue parti velocizzando la procedura e garantendo la completezza e la correttezza dei dati bibliografici. Si raccomanda pertanto di seguire questa procedura.

| lo Rivista/Libro:                           |                                                                                                    |
|---------------------------------------------|----------------------------------------------------------------------------------------------------|
| erican journal of medicine                  |                                                                                                    |
| lo articolo/sezione:                        |                                                                                                    |
| ans syndrome                                |                                                                                                    |
| ore:                                        | Altri autori:                                                                                                    |
| ashghaei R.                                 | Popa R., Shen J.                                                                                                    |
|                                             |                                                                                                    |
| a: 2013 Volume: 126 Fascicolo: 11 Pag. ini: | ziale: 6 Pag. finale: 10                                                                                                    |
| tract:                                      |                                                                                                    |
|                                             |                                                                                                    |
|                                             |                                                                                                    |
|                                             |                                                                                                    |
| 10. 0.101 / .05.026 ISSN: Editore:          | Lungo di edizione: SID: PMID: 24157305                                                                                                    |
|                                             |                                                                                                    |
|                                             |                                                                                                    |
| i aggiuntivi                                |                                                                                                    |
| e norsonali                                 | Note collocazione                                                                                                    |
| e personan                                  |                                                                                                    |
|                                             | Collocazione:                                                                                                    |
|                                             | URL:                                                                                                    |
|                                             | File sul proprio disco: Sioglia Nessun file selezionato.                                                                                                    |
|                                             |                                                                                                    |
| ampi obbligatori                            |                                                                                                    |
|                                             |                                                                                                    |
|                                             | Note per la biblioteca:                                                                                                    |
|                                             |                                                                                                    |
|                                             |                                                                                                    |
|                                             |                                                                                                    |
|                                             |                                                                                                    |
|                                             |                                                                                                    |
|                                             | Nel caso in cui la biblioteca dovesse sostenere dei costi aggiuntivi per la fornitura del<br>decumento da addebitare a lai o al euri intitudolfinartimento                                                                     |
|                                             | Nel caso in cui la biblioteca dovesse sostenere dei costi aggiuntivi per la fornitura del<br>documento da addebitare a lei o al suo istituto/dipartimento:<br>VORREI CHE MI VENISSE COMUNICATO l'importo prima di decidere 💟 * |
|                                             | Nel caso in cui la biblioteca dovesse sostenere dei costi aggiuntivi per la fornitura del<br>documento da addebitare a lei o al suo istituto/dipartimento:<br>VORREI CHE MI VENISSE COMUNICATO l'importo prima di decidere 💌 * |
|                                             | Nel caso in cui la biblioteca dovesse sostenere dei costi aggiuntivi per la fornitura del<br>documento da addebitare a lei o al suo istituto/dipartimento:<br>VORREI CHE MI VENISSE COMUNICATO l'importo prima di decidere 🕑 * |

13. Selezionare "inserisci" se si desidera esclusivamente salvare i dati della pubblicazione senza inoltrare la richiesta.

Selezionare "inserisci e richiedi" per richiedere il documento alla propria biblioteca di riferimento.

E' possibile inserire note per la biblioteca: per esempio si può dichiarare se prima di procedere si desidera essere informati di eventuali costi eccezionalmente richiesti dalla biblioteca fornitrice.

La richiesta di pagamento è un evento rarissimo e in tal caso la biblioteca si impegna a segnalarlo all'utente prima di procedere con l'evasione dell'ordine.

Il Document Delivery è infatti un servizio effettuato in regime di reciprocità gratuita tra biblioteche, pertanto NON implica di norma alcun costo per gli utenti istituzionali.

| ti aggiuntivi     |                                                                                                    |
|-------------------|----------------------------------------------------------------------------------------------------|
| te personali      | Note collocazione<br>Collocazione:<br>URL:<br>File sul proprio disco: Storia Messuo file selezioneto                                                                                                    |
| campi obbligatori | Note per la biblioteca:                                                                                                    |
|                   | Nel caso in cui la biblioteca dovesse sostenere dei costi aggiuntivi per la fornitura del<br>documento da addebitare a lei o al suo istituto/dipartimento:                                                                          |
| Inserisci         | VORREI CHE MI VENISSE COMUNICATO l'importo prima di decidere V<br>VORREI CHE MI VENISSE COMUNICATO l'importo prima di decidere<br>NON ACCETTO alcun costo aggiuntivo<br>ACCETTO qualsiasi costo aggiuntivo<br>VInserisci e richiedi |

14. Dopo aver scelto Inserisci e richiedi comparirà una schermata riassuntiva con tutti i dati.

Quando il materiale sarà disponibile l'utente riceverà una mail all'indirizzo fornito in fase di registrazione e potrà passare a ritirare le copie in **formato cartaceo** presso la sede della BSSMF alla quale ha fatto la richiesta.

Nel rispetto della vigente normativa sul Diritto d'Autore (Legge n. 633 del 22/4/1941 e successive modifiche e integrazioni) la Biblioteca è tenuta a consegnare all'utente finale esclusivamente la copia cartacea del materiale richiesto, distruggendo ogni eventuale copia digitale ricevuta.